# Genealogische bronnen

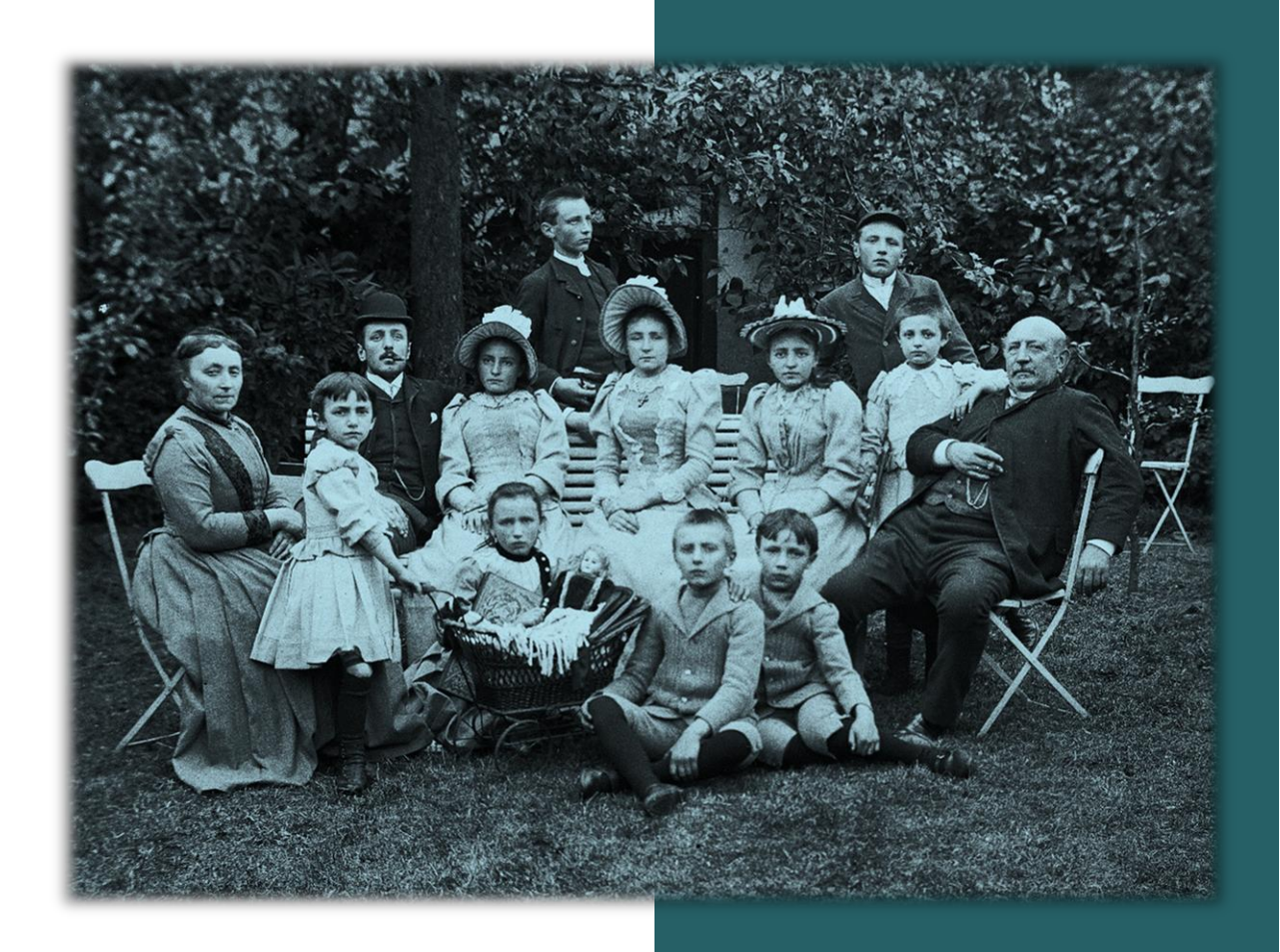

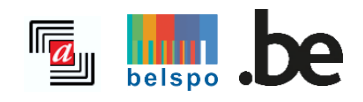

12/2024

# INHOUDSTAFEL

| I. ALGEMENE OPMERKINGEN                                | 2  |
|--------------------------------------------------------|----|
| A. Toegang tot de website                              | 2  |
| B. Hoe beginnen ?                                      | 3  |
| II.HOE TE WERK GAAN ?                                  | 4  |
| A. Opzoekingen doen                                    | 4  |
| 1. Keuze tussen parochieregisters en burgerlijke stand |    |
| 2. Gemeente                                            |    |
| 3. Parochies en andere instellingen                    | 6  |
| 4. Akten en Indexen                                    |    |
| 5. Periode                                             | 11 |
| B. Overzicht van de resultaten                         |    |
| 1. Lijst met resultaten                                |    |
| 2. Uw opzoeking verfijnen                              | 15 |
| C. Registers raadplegen                                |    |
| D. Nuttige linken                                      |    |
| E. Fout in een beschrijving melden                     |    |

# I. ALGEMENE OPMERKINGEN

## A. Toegang tot de website

#### • Inschrijvingsmodaliteiten

Registratie voor de raadpleging van het gedigitaliseerd archief is gratis, maar wel verplicht. U kunt zich inschrijven door op de onthaalpagina op 'Inloggen' en nadien op 'Registreer' te klikken.

| Registreer                                                                       | ×                                               |  |
|----------------------------------------------------------------------------------|-------------------------------------------------|--|
| Mailadres                                                                        |                                                 |  |
| Gebruikersnaam                                                                   |                                                 |  |
| Uw gebruikersnaam moet tenminste 4 laccenten of speciale tekens).<br>Wachtwoord  | etters of cijfers bevatten (geen spaties,       |  |
|                                                                                  | 2                                               |  |
| Uw wachtwoord moet tenminste 8 kar<br>hoofdletter, een cijfer en een speciaal te | akters bevatten: een kleine letter, een<br>ken. |  |
| Wachtwoord bevestigen                                                            |                                                 |  |
|                                                                                  | 8                                               |  |
| Ik ben geen robot                                                                |                                                 |  |
| Registreer                                                                       | Annuleren                                       |  |

Het volstaat om uw mailadres in te geven evenals een zelf gekozen wachtwoord, dat uit tenminste acht karakters bestaat waarvan zeker één kleine letter, één hoofdletter, één getal en één speciaal teken. Uw account zal geactiveerd worden na ontvangst van een bevestigingsmail.

**Opgelet**: indien u al over een account voor de oude zoekrobot **https://search.arch.be/** beschikt, is het niet nodig om een nieuwe account te creëren. U kunt uw mailadres en wachtwoord bij 'Inloggen' invoeren.

| Inloggen                                                       | ×                                                |  |
|----------------------------------------------------------------|--------------------------------------------------|--|
| ▲ Opgelet : Indien je reeds o<br>beschikt, is deze ook voor Ag | ver een account op <i>Search</i><br>atha geldig. |  |
| Gebruikersnaam of mailadres                                    |                                                  |  |
| Wachtwoord                                                     | Ø                                                |  |
| Wachtwoord vergeten?<br>Registreer                             |                                                  |  |
| Inloggen                                                       | Annuleren                                        |  |

Zodra u ingeschreven en ingelogd bent, kunt u de gedigitaliseerde akten, die u interesseren, raadplegen, downloaden of afdrukken.

#### • Talen

De website is in het Nederlands, Frans, Duits en Engels beschikbaar. Let wel, de gedigitaliseerde akten staan in de originele taal en werden niet vertaald!

### **B. Hoe beginnen ?**

Indien u met genealogisch onderzoek begint, raden we u aan om eerst de **zoekwijzer** even te raadplegen.

Voor meer informatie over de aktetypes in de parochieregisters en de registers van de burgerlijke stand kunt u eveneens in de **zoekwijzer** terecht.

Raadpleeg zeker ook onze **FAQ** voor meer uitleg over het gebruik van onze zoekrobot. Indien u toch nog vragen heeft of moeilijkheden ondervindt, aarzel dan niet om ons te **contacteren**.

# II. HOE TE WERK GAAN ?

## A. Opzoekingen doen

#### 1. Keuze tussen parochieregisters en burgerlijke stand

Het zoekscherm bevat twee tabbladen: 'Parochieregisters' (vóór 1796) en 'Burgerlijke stand' (na 1796). Alvorens u aan uw opzoekingen begint, moet u één van beide selecteren.

Het is niet mogelijk om voor eenzelfde gemeente tegelijk opzoekingen te doen in de parochieregisters en in de registers van de burgerlijke stand.

| Parochieregisters<br>Vóór 1796                      | Burgerlijke stand<br><sub>Vanaf</sub> 1796 | Parochieregisters<br>Vóór 1796 | Burgerlijke stand<br>Vanaf 1796 |
|-----------------------------------------------------|--------------------------------------------|--------------------------------|---------------------------------|
| Gemeente ①                                          |                                            | Gemeente ①                     |                                 |
| Naam van de gemeente                                |                                            | Nerro de comoste               |                                 |
| Hulp : Lijst van gemeenten   Zoeken op paro         | chie                                       | Naam van de gemeente           |                                 |
| Parochies en andere instellingen Niets geselecteerd | •                                          | Akten ①                        | Indexen ①                       |
| Akten (i)                                           | Indexen ①                                  | Geboorten                      | Geboorten                       |
| Dopon / Geboorten                                   |                                            | Huwelijken                     | Huwelijken                      |
| Huwelijken                                          | Huwelijken                                 | Overlijdens                    | Overlijdens                     |
| Begrafenissen / Overlijdens     Andere aktetynes    | Begrafenissen / Overlijdens                | Andere aktetypes               | Andere indextypes               |
| - Andere akterypes                                  |                                            | Periode                        |                                 |
| Periode                                             |                                            | Tussen ¥ 1796                  | en 1920                         |
| Tussen ➤ 1500                                       | <b>en</b> 1796                             | 100001 1100                    |                                 |
| Zoek Q                                              | Oppieuw instellen                          | Zoek <b>Q</b>                  | Opnieuw instellen               |

#### 2. Gemeente

De referentiegemeentes zijn die van vóór de fusie van 1977. Op dat ogenblik werd het aantal gemeentes teruggebracht van 2.359 naar 589 en bedraagt vandaag 581 gemeenten. Aangezien de raadpleegbare registers van de burgerlijke stand van vóór 1977 dateren, werden de oude gemeentenamen behouden (dus bijvoorbeeld Ledeberg, vandaag Gent).

• Selecteer een gemeentenaam in het keuzemenu:

| Parochieregisters<br>Vóór 1796                                                                        | Burgerlijke stand<br><sub>Vana</sub> f 1796 |
|----------------------------------------------------------------------------------------------------|---------------------------------------------|
| Gemeente ()<br>Aal<br>Aalbeke (Kortrijk)<br>Aalst<br>Aalst (Sint-Truiden)<br>Aalter<br>Baal (Tremelo) | ~                                           |
| Baardegem (Aalst)<br>Bellem (Aalter)                                                                  | ~                                           |
| <ul> <li>Begrafenissen / Overlijdens</li> <li>Andere aktetypes</li> </ul>                             | Begrafenissen / Overlijdens                 |
| Periode                                                                                               |                                             |
| <b>Tussen ∨</b> 1500                                                                                  | <b>en</b> 1796                              |
| Zoek <b>Q</b>                                                                                         | Opnieuw instellen                           |

- Indien u twijfelt aan de naam van een gemeente, kunt u twee hulpinstrumenten raadplegen:
  - Lijst van gemeenten: volledige lijst van de gemeenten (van vóór de fusie van 1977) met de mogelijkheid om op provincie te sorteren.

| Sorteren op provincie          |
|--------------------------------|
| Provincie 🗸 🗸                  |
| Alle provincies                |
| Brussels Hoofdstedelijk Gewest |
| Brussels Hoofdstedelijk Gewest |
| Wallonië                       |
| Provincie Waals-Brabant        |
| Provincie Henegouwen           |
| Provincie Luik                 |
| Provincie Luxemburg            |
| Provincie Namen                |
| Vlaanderen                     |
| Provincie Antwerpen            |
| Provincie Vlaams-Brabant       |
| Provincie West-Vlaanderen      |
| Provincie Oost-Vlaanderen      |
| Provincie Limburg              |

- Zoeken op parochie: naam van de patroonheilige van een parochie (enkel voor de parochieregisters).

| Parochieregisters<br>Vóór 1796                                                                                                    | Burgerlijke stand<br>Vanaf 1796                                                           |          |
|----------------------------------------------------------------------------------------------------|-------------------------------------------------------------------------------------------|----------|
| Gemeente ① Naam van de gemeente Hulp : Lijst van gemeente   Zoeken op parochie Paroches en andere instellingen Nicks geselecteerd Aften ① In Dopen / Geboorten I Huwelijken Burgrafenissen / Overlijdens I Andere aktetypes | de <b>xn ⊙</b><br>Dope V Geboorten<br>Huwelijken<br>Begrafenissen / Overlijdens           |          |
| Periode<br>Tussen ~ 1500<br>Zoek Q                                                                                                    | en 1796<br>Opnieuw instellen                                                              |          |
|                                                                                                    | Zoeken op parochie                                                                        | ×        |
| Sorteren op provincie Provincie                                                                                                    |                                                                                           |          |
|                                                                                                    | Parochies en andere instellingen                                                          |          |
| Alfabetische lijst<br>1- A - B - C - D - F - F - G - H - I - I - K - I - M - N - O - P - O - R - S - T - II - V - W - X - Y - Z                                                                                             |                                                                                           |          |
|                                                                                                    | Internus                                                                                  |          |
| •                                                                                                    | Wilsele (Leuven): Sint-Martinus                                                           | <u>^</u> |
| 's Heenvillemskapelle (Veurne)<br>'s Herenelderen (Tongeren)                                                                                                    | Aalst: Sint-Martinus                                                                      |          |
| 's-Gravenvoeren / Fouron-le-Comte (Voeren / Fourons)                                                                                                    | Aarsele (Tielt): Sint-Martinus                                                            |          |
| 's-Gravenwezel (Schilde)                                                                                                    | Ardooie: Sint-Martinus                                                                    |          |
| a sense (avenue)                                                                                                    |                                                                                           |          |
| A                                                                                                    | Asper (Govera): Sint Martinue                                                             |          |
| A A A A A A A A A A A A A A A A A A A                                                                                                    | Asper (Gavere): Sint-Martinus                                                             |          |
| Augent (typ-Mere)<br>Augent (typ-Mere)                                                                                                    | Asper (Gavere): Sint-Martinus<br>Asse: Sint-Martinus                                      |          |
| A Aligem (Epe-Mere)<br>Aublek (Kortiji)<br>Auble:                                                                                                    | Asper (Gavere): Sint-Martinus<br>Asse: Sint-Martinus<br>Assenede: Sint-Petrus en Martinus | v        |

Indien een gemeente meerdere parochies heeft, zoals in het geval van Brugge hieronder, verschijnt een keuzemenu met de lijst van alle parochies van die gemeente. Het is mogelijk om in één keer alle parochies te selecteren of deselecteren.

| Parochieregisters<br>Vóór 1796                  | Burgerlijke stand<br>Vanaf 1796         |
|-------------------------------------------------|-----------------------------------------|
| Gemeente 🕡                                      |                                         |
| Brugge                                          |                                         |
| Hulp : Lijst van gemeenten   Zoeken op parochie |                                         |
| Parochies en andere instellingen 🕡              |                                         |
| Aalmoezenier van het Spaans leger, Pri          | nselijk Begijnhof Ten Wijngaerde, Onz 🔻 |
|                                                 | Aller decelectoren                      |
| Aalmoezenier van het Spaans leger               |                                         |
| Prinselijk Begijnhof Ten Wijngaerd              | e 🗸                                     |
| Onze-Lieve-Vrouw                                |                                         |
| Hospitaal van Onze-Lieve Vrouw-ter-Potterie     |                                         |
| Sint-Anna                                       | ×                                       |
| Sint-Catharina                                  | ~                                       |
| Sint-Donaas                                     |                                         |

Indien de gemeente slechts één parochie heeft, zal deze automatisch ingevoerd worden. Het is niet mogelijk om deze te wijzigen.

| Paroc<br>V                                        | hieregisters<br>óór 1796                        | Burgerlijke stand<br>Vanaf 1796                                                                |
|---------------------------------------------------|-------------------------------------------------|------------------------------------------------------------------------------------------------|
| Gemeente 🕕                                        |                                                 |                                                                                                |
| Geel                                              |                                                 |                                                                                                |
| Hulp : Lijst van g                                | emeenten   Zoeken op parochie                   |                                                                                                |
| Parochies en<br>Sint-Amand                        | andere instellingen 🛈<br>lus                    | Indexen @                                                                                      |
| Dopen / G<br>Huwelijke<br>Begrafenis<br>Andere ak | ieboorten<br>n<br>ssen / Overlijdens<br>tetypes | <ul> <li>Dopen / Geboorten</li> <li>Huwelijken</li> <li>Begrafenissen / Overlijdens</li> </ul> |
| Periode                                           |                                                 |                                                                                                |
| Tussen 🗸                                          | 1500                                            | <b>en</b> 1796                                                                                 |
|                                                   | Zoek <b>Q</b>                                   | Opnieuw instellen                                                                              |

**Opgelet**: voor sommige gemeenten, die vóór 1977 fusioneerden, bevatten de indexen de akten voor beide parochies. Dit is bijvoorbeeld het geval voor de gemeente Veltem-Beisem die tijdens het Ancien Régime uit twee afzonderlijke parochies bestond. De indexen behandelen beide parochies.

| Parochieregisters<br>Vóór 1796                  | Burgerlijke stand<br><sub>Vanaf</sub> 1796 |
|-------------------------------------------------|--------------------------------------------|
| Gemeente 🛈                                      |                                            |
| Veltem-Beisem (Herent)                          |                                            |
| Hulp : Lijst van gemeenten   Zoeken op parochie |                                            |
| Parochies en andere instellingen 🕡              |                                            |
| Sint-Laurentius en Sint-Michiel                 |                                            |

**Opgelet**: voor sommige gemeenten werden ook andere instellingen dan parochies opgenomen. Zo waren er in een aantal steden militaire aalmoezeniers actief, bijvoorbeeld Mechelen.

| Parochieregisters<br>Vóór 1796                  | Burgerlijke stand<br>Vanaf 1796 |  |
|-------------------------------------------------|---------------------------------|--|
| Gemeente 🕕                                      |                                 |  |
| Mechelen                                        |                                 |  |
| Hulp : Lijst van gemeenten   Zoeken op parochie |                                 |  |
| Parochies en andere instellingen 🕕              |                                 |  |
| Legervicaraat                                   | •                               |  |
|                                                 |                                 |  |
|                                                 |                                 |  |
| Alles selecteren                                | Alles deselecteren              |  |
| Begijnhof                                       |                                 |  |
| Godshuis van Olivetenberg                       |                                 |  |
| Groot Begijnhof                                 |                                 |  |
| Klooster van Sion (Blijdenberg)                 |                                 |  |
| Klooster van de Geschoeide Karmelieten          |                                 |  |
| Klooster van de Ongeschoeide Karmelieten        |                                 |  |
| Klooster van de Recollecten                     |                                 |  |
| Klooster van de Urselinen                       |                                 |  |
| Klooster van de Zwartzusters                    |                                 |  |
| Legervicaraat                                   | ~                               |  |
| Militair Hospitaal                              |                                 |  |

Het is mogelijk dat voor bepaalde instellingen, zoals hospitalen of abdijen, slechts één aktetype bestaat. Zoals bv. het hospitaal van Sint-Joris te Gent.

| Parochieregisters<br>Vóór 1796                  | Burgerlijke stand<br><sub>Vanaf</sub> 1796 |
|-------------------------------------------------|--------------------------------------------|
| Gemeente ①                                      |                                            |
| Gent                                            |                                            |
| Hulp : Lijst van gemeenten   Zoeken op parochie |                                            |
| Parochies en andere instellingen 🕧              |                                            |
| Hospitaal van Sint-Joris                        | •                                          |
|                                                 |                                            |
| Alles selecteren                                | Alles deselecteren                         |
| Abdij van de Cisterciënzerinnen (Nieuwen        | bosh)                                      |
| Priorij Onze-Lieve-Vrouw-ten-Hove (Abdij        | van Waarschoot)                            |
| Bijlokehospitaal                                |                                            |
| Groot Begijnhof                                 |                                            |
| Heilige Kerst (Sint-Salvator)                   |                                            |
| Hospitaal van Sint-Joris                        | × 1                                        |
| Klein Begijnhof                                 |                                            |

#### 4. Akten en Indexen

Voor de parochieregisters, *Dopen / Geboorten*, *Huwelijken*, *Begrafenissen / Overlijdens* en voor de burgerlijke stand, *Geboorten*, *Huwelijken*, *Overlijdens*, moet u het documenttype selecteren die u interesseert.

| Parochieregisters<br>Vóór 1796         | Burgerlijke stand<br><sub>Vanaf</sub> 1796 | Parochieregisters<br>Vóór 1796 | Burgerlijke sta<br>Vanaf 1796 |
|----------------------------------------|--------------------------------------------|--------------------------------|-------------------------------|
| meente 🕡                               |                                            | <b>C</b> umunta ()             |                               |
| am van de gemeente                     |                                            | Gemeente ()                    |                               |
| : Lijst van gemeenten   Zoeken op parc | schie                                      | Naam van de gemeente           |                               |
| arochies en andere instellingen        | 0                                          | Hulp : Lijst van gemeenten     |                               |
| Niets geselecteerd                     | v                                          | Akten ()                       | Indexen 🛈                     |
|                                        |                                            | Geboorten                      | Geboorten                     |
| en ()                                  | Indexen ()                                 | 🗌 Huwelijken                   | 🗌 Huwelijken                  |
| Dopen / Geboorten                      | Dopen / Geboorten                          | Overlijdens                    | Overlijdens                   |
| Begrafenissen / Overliidens            | Huwelijken     Begrafenissen / Overlijdens | Andere aktetypes               | Andere indextypes             |
| Andere aktetypes                       | Begratemssen, overlijaens                  | Periode                        |                               |
| Periode                                |                                            |                                | 1020                          |
|                                        |                                            | Tussen 🔨 1796                  | en 1920                       |
| Tussen ➤ 1500                          | <b>en</b> 1796                             |                                |                               |

Indien u bijvoorbeeld enkel belangstelling heeft voor de *Huwelijken*, vink dan enkel dit vakje aan. U kunt kiezen om naar akten, indexen of allebei te zoeken.

| Parochieregisters<br>Vóór 1796                                                                                                    | Burgerlijke stand<br>Vanaf 1796                                                                                 |   |
|----------------------------------------------------------------------------------------------------|----------------------------------------------------------------------------------------------------|---|
| Gemeente ()                                                                                                    |                                                                                                    |   |
| Aalst                                                                                                    |                                                                                                    |   |
| Hulp : Lijst van gemeenten   Zoeken op parochie                                                                                                    |                                                                                                    |   |
| Parochies en andere instellingen 🕖                                                                                                    |                                                                                                    |   |
| Niets geselecteerd                                                                                                    |                                                                                                    | - |
| Alton ()                                                                                                    | Indexen O                                                                                                    |   |
| Akten                                                                                                    | indexen ()                                                                                                    |   |
| O Danan / Cabaartan                                                                                                    | Daman / Calcouter                                                                                               |   |
| Dopen / Geboorten Huwelijken                                                                                                    | <ul> <li>Dopen / Geboorten</li> <li>Huwelijken</li> </ul>                                                       |   |
| <ul> <li>Dopen / Geboorten</li> <li>Huwelijken</li> <li>Begrafenissen / Overlijdens</li> </ul>                                                                     | <ul> <li>Dopen / Geboorten</li> <li>Huwelijken</li> <li>Begrafenissen / Overlijdens</li> </ul>                  |   |
| <ul> <li>Dopen / Geboorten</li> <li>Huwelijken</li> <li>Begrafenissen / Overlijdens</li> <li>Andere aktetypes</li> </ul>                                           | <ul> <li>Dopen / Geboorten</li> <li>Huwelijken</li> <li>Begrafenissen / Overlijdens</li> </ul>                  |   |
| <ul> <li>Dopen / Geboorten</li> <li>Huwelijken</li> <li>Begrafenissen / Overlijdens</li> <li>Andere aktetypes</li> </ul> Periode                                   | <ul> <li>Dopen / Geboorten</li> <li>Huwelijken</li> <li>Begrafenissen / Overlijdens</li> </ul>                  |   |
| <ul> <li>Dopen / Geboorten</li> <li>Huwelijken</li> <li>Begrafenissen / Overlijdens</li> <li>Andere aktetypes</li> </ul> Periode           Tussen ~         1500   | <ul> <li>Dopen / Geboorten</li> <li>Huwelijken</li> <li>Begrafenissen / Overlijdens</li> <li>en 1796</li> </ul> |   |
| <ul> <li>Dopen / Geboorten</li> <li>✓ Huwelijken</li> <li>Begrafenissen / Overlijdens</li> <li>Andere aktetypes</li> </ul> Periode           Tussen ✓         1500 | <ul> <li>Dopen / Geboorten</li> <li>Huwelijken</li> <li>Begrafenissen / Overlijdens</li> <li>en 1796</li> </ul> |   |

#### • Andere akte- of indextypes

| Parochieregisters<br>Vóór 1796                                                                                                | Burgerlijke stand<br>Vanaf 1796                                | Parochieregisters<br>Vóór 1796                             | Burgerlijke stand<br><sub>Vana</sub> f 1796                    |
|----------------------------------------------------------------------------------------------------|----------------------------------------------------------------|------------------------------------------------------------|----------------------------------------------------------------|
| Gemeente ()<br>Naam van de gemeente<br>Hulp : Lijst van gemeenten   Zoeken op parochie<br>Barochies en anders instellingen () |                                                                | Gemeente ③<br>Naam van de gemeente                         |                                                                |
| Niets geselecteerd                                                                                                    | *                                                              | Hulp : Lijst van gemeenten                                 | Indexen ①                                                      |
| Dopen / Geboorten     Huwelijken     Begrafenissen / Overliidens     Andere aktetypes                                         | Dopen / Geboorten<br>Huwelijken<br>Begrafenissen / Overlijdens | Geboorten<br>Huwelijken<br>Overlijdens<br>Andere aktetypes | Geboorten     Huwelijken     Overlijdens     Andere indextypes |
| Niets geselecteerd *                                                                                                    |                                                                | Niets geselecteerd                                         | Niets geselecteerd 👻                                           |
| Alles selecteren Alles deselecter<br>Akten van huwelijksbeletsel                                                              | en 1 1796                                                      | <b>Tussen ∨</b> 1796                                       | Alles selecteren Alles deselecteren                            |
| Akten van huwelijksdispensatie<br>Communicantenlijst<br>Jaargetijden                                                          | Opnieuw instellen     O                                        | Zoek <b>Q</b>                                              | Jaarlijkse index van echtscheidingsakten                       |

Voor meer info over de andere akte- of indextypes, kunt u de zoekwijzer consulteren.

Wanneer het symbool (i) naast een documenttype staat, kunt u er met de muis overheen gaan om de definitie ervan te lezen.

| Parochieregisters<br>Vóór 1796                                            |                               |                  | Burg                       | gerlijke stand<br><sub>Vanaf</sub> 1796 |  |
|---------------------------------------------------------------------------|-------------------------------|------------------|----------------------------|-----------------------------------------|--|
| Gemeente 🕧                                                                |                               |                  |                            |                                         |  |
| Naam van de gemeente                                                      |                               |                  |                            |                                         |  |
| Hulp : Lijst van gemeenten   Zoeken o                                     | p parochie                    |                  |                            |                                         |  |
| Parochies en andere instellin                                             | igen 🕕                        |                  |                            |                                         |  |
| Niets geselecteerd                                                        |                               |                  |                            | Ŧ                                       |  |
| Akten ()                                                                  |                               | Index            | (en (i)                    |                                         |  |
| Dopen / Geboorten                                                         |                               |                  | open / Geboo               | orten                                   |  |
| Huwelijken                                                                |                               |                  | uwelijken                  | Qualitation                             |  |
| <ul> <li>Begratenissen / Overlijdens</li> <li>Andere aktetypes</li> </ul> | 5                             | ∪ ве             | gratenissen /              | Overlijdens                             |  |
| Niets geselecteerd                                                        | Ŧ                             |                  |                            |                                         |  |
|                                                                           |                               |                  |                            |                                         |  |
| Alles selecteren                                                          | Alles deselector              |                  | 17.90                      | 1                                       |  |
| Akten van huwelijksbelets                                                 | Lijst van ov<br>jaarlijks eer | erledene<br>kerl | en waarvoor<br>kdienst ter |                                         |  |
| Akten van huwelijksdisper                                                 | nagedachtenis                 | en voor          | het zielenheil             | v instellen                             |  |
| Communicantenlijst                                                        | georganiseerd I               | noet wo          | rden.                      |                                         |  |
| Jaargetijden                                                              |                               | 1                |                            |                                         |  |

**Opgelet**: deze akten werden niet voor alle parochies en gemeenten gedigitaliseerd. Om te weten te komen of een aktetype voor een bepaalde gemeente bestaat, kunt u het **contactformulier** gebruiken.

#### 5. Periode

Standaard kunt u naar akten zoeken voor de hele periode van de parochieregisters (1580-1796) of de burgerlijke registers (1796-1920). De uiterste jaartallen, die kunnen opgezocht worden, worden standaard getoond.

| Parochieregisters<br>Vóór 1796 | Burgerlijke stand<br><sub>Vanaf</sub> 1796 |  |  |  |  |
|--------------------------------|--------------------------------------------|--|--|--|--|
| Gemeente ①                     |                                            |  |  |  |  |
| Naam van de gemeente           |                                            |  |  |  |  |
| Hulp : Lijst van gemeenten     |                                            |  |  |  |  |
| Akten ()                       | Indexen 🕡                                  |  |  |  |  |
| Geboorten                      | Geboorten                                  |  |  |  |  |
|                                |                                            |  |  |  |  |
| Overlijdens                    | Overlijdens                                |  |  |  |  |
|                                |                                            |  |  |  |  |
| Periode                        |                                            |  |  |  |  |
| Tussen ∽ 1796                  | <b>en</b> 1920                             |  |  |  |  |
| Zoek <b>Q</b>                  | Opnieuw instellen                          |  |  |  |  |

Als u op het pijltje naast 'Tussen' klikt, kunt u uit verschillende opties kiezen:

- Tussen / en: om te zoeken naar een akte binnen een bepaalde periode
- In: om het exacte jaar van een akte op te zoeken
- Voor: om te zoeken naar een akte vóór een bepaald jaar
- Na: om een document te zoeken na een bepaald jaar

| Parochieregisters<br>Vóór 1796            | Burgerlijke stand<br><sub>Vanaf</sub> 1796                          |
|-------------------------------------------|---------------------------------------------------------------------|
| Gemeente ①                                |                                                                     |
| Naam van de gemeente                      |                                                                     |
| Hulp : Lijst van gemeenten   Zoeken op pa | rochie                                                              |
| Parochies en andere instellingen          | 0                                                                   |
| Niets geselecteerd                        | Ŧ                                                                   |
| Akten ①                                   | Indexen ①                                                           |
| Dopen / Geboorten                         | Dopen / Geboorten                                                   |
| Huwelijken Begrafenissen / Overlijdens    | <ul> <li>Huwelijken</li> <li>Begrafenissen / Overlijdens</li> </ul> |
| Andere aktetypes                          |                                                                     |
| Periode                                   |                                                                     |
| Tussen 🖌 1500                             | <b>en</b> 1796                                                      |
| In                                        |                                                                     |
| Tussen cek Q                              | Opnieuw instellen                                                   |
| Voor                                      |                                                                     |
| Na                                        |                                                                     |

Als alle velden ingevuld zijn, klikt u op « Zoek ».

Als voorbeeld kozen we de Sint-Martinusparochie van Aalst en zochten we voor de periode 1620-1780 de akten en indexen van de dopen en huwelijken:

| Parochieregisters<br>Vóór 1796                                            | Burgerlijke stand<br>Vanaf 1796 |
|---------------------------------------------------------------------------|---------------------------------|
| Gemeente ①                                                                |                                 |
| Aalst                                                                     |                                 |
| Hulp : Alfabetische lijst   Zoeken op parochie                            |                                 |
| Parochies en andere instellingen 🕧                                        | )                               |
| Sint-Martinus                                                             | •                               |
| Akten 🕡                                                                   | Indexen 🛈                       |
| 🗹 Dopen / Geboorten                                                       | 🗹 Dopen / Geboorten             |
| 🗹 Huwelijken                                                              | 🗹 Huwelijken                    |
| <ul> <li>Begrafenissen / Overlijdens</li> <li>Andere aktetypes</li> </ul> | Begrafenissen / Overlijdens     |
| Periode                                                                   |                                 |
| Tussen 🖌 1620                                                             | en 1780                         |
| Zook O                                                                    | Oppique installen               |

## B. Overzicht van de resultaten

#### 1. Lijst met resultaten

De resultaten staan gerangschikt in deze volgorde:

- Alfabetisch op naam van de parochie (indien meerdere parochies werden geselecteerd)
- Alfabetisch op documenttype:
  - o Geboorten / Dopen
  - o Huwelijken
  - o Overlijdens / Begrafenissen
  - Andere akte- of indextypes
- Chronologisch

Naargelang de akten en periode zijn er meer of minder resultaten, in functie van de beschikbare en gedigitaliseerde registers.

| ↓₂ Parochies en andere instellingen | ↓ <sup>*</sup> Documenttype                   | ↓ <sup>≜</sup> Beginjaar | O Eindjaar | ◇ Datum van update |     |            |
|-------------------------------------|-----------------------------------------------|--------------------------|------------|--------------------|-----|------------|
| Sint-Martinus                       | Alfabetische index van doop- en geboorteakten | 01/01/1588               | 31/12/1796 | 12/02/2020         |     | Raadplegen |
| Sint-Martinus                       | Alfabetische index van doop- en geboorteakten | 01/01/1588               | 31/12/1796 | 12/02/2020         |     | Raadplegen |
| Sint-Martinus                       | Alfabetische index van doop- en geboorteakten | 01/01/1588               | 31/12/1796 | 12/02/2020         |     | Raadplegen |
| Sint-Martinus                       | Alfabetische index van doop- en geboorteakten | 01/01/1627               | 31/12/1629 | 12/02/2020         |     | Raadplegen |
| Sint-Martinus                       | Alfabetische index van doop- en geboorteakten | 01/01/1653               | 31/12/1653 | 12/02/2020         | (i) | Raadplegen |
| Sint-Martinus                       | Doopakten                                     | 01/01/1613               | 29/12/1626 | 02/02/2022         | (i) | Raadplegen |
| Sint-Martinus                       | Doopakten                                     | 03/01/1627               | 09/11/1636 | 02/02/2022         | 0   | Raadplegen |
| Sint-Martinus                       | Doopakten                                     | 11/11/1636               | 15/07/1646 | 02/02/2022         | 0   | Raadplegen |
| Sint-Martinus                       | Doopakten                                     | 15/07/1646               | 04/01/1653 | 02/02/2022         | 0   | Raadplegen |
| Sint-Martinus                       | Doopakten                                     | 06/01/1653               | 13/02/1661 | 02/02/2022         | 0   | Raadplegen |

#### a) Bijzondere gevallen

#### • Burgerlijke stand: Gemengde akten

| <ul> <li>Zoekopdracht wijzigen</li> <li>Nieuwe zoekopdracht</li> </ul> | Burgerlijke stand | ster               |                  |            |
|------------------------------------------------------------------------|-------------------|--------------------|------------------|------------|
|                                                                        | ×                 | < <u>1</u> × / 4 > | >                |            |
| 19 Documenttype                                                        | 12 Beginjaar      | Eindjaar           | Datum van update |            |
| Gemengde akten                                                         | 01/01/1805        | 31/12/1808         | 19/01/2022       | Raadplegen |
| Gemengde akten                                                         | 01/01/1809        | 31/12/1810         | 19/01/2022       | Raadplegen |
| Gemengde akten                                                         | 01/01/1811        | 31/12/1812         | 19/01/2022       | Raadpleger |
| Geboorteakten                                                          | 01/01/1797        | 31/12/1804         | 19/01/2022       | Raadplege  |
| Geboorteakten                                                          | 01/01/1813        | 31/12/1825         | 19/01/2022       | Raadplege  |
| Geboorteakten                                                          | 01/01/1826        | 31/12/1842         | 19/01/2022       | Raadplege  |
| Geboorteakten                                                          | 01/01/1843        | 31/12/1866         | 19/01/2022       | Raadplege  |
| Geboorteakten                                                          | 01/01/1867        | 31/12/1870         | 19/01/2022       | Raadplege  |
| Geboorteakten                                                          | 01/01/1871        | 31/12/1871         | 19/01/2022       | Raadpleger |
| Geboorteakten                                                          | 01/01/1872        | 31/12/1872         | 19/01/2022       | Raadplege  |
|                                                                        | «                 | < <u>1</u> • /4 >  | >                |            |

Het is mogelijk dat 'Gemengde akten' als type tussen de resultaten verschijnt. Dit kan twee dingen betekenen:

- Bij de registratie van de akten van een kleine gemeente werd hetzelfde register gebruikt voor de registratie van geboorten, huwelijken en overlijdens, maar deze werden door elkaar opgetekend;
- De geboorten, huwelijken en overlijdens van eenzelfde gemeente worden per jaar in hetzelfde register vermeld: eerst de geboorten, dan de huwelijken en om af te sluiten de overlijdens, met na elk aktetype de index.

#### • Parochieregisters : ontbrekende registers

Indien in de resultatenlijst voor de 'Parochieregisters' lijnen staan met de rode knop 'Niet beschikbaar', betekent dit dat de registers voor deze periode ontbreken. De reden daarvoor, indien ze gekend is, kan afgelezen worden door de cursor op het symbool (i) te plaatsen.

| < Zoekopdracht wijzigen             | Parochieregisters<br>Dendermonde                          |                          |            |                    |                       |
|-------------------------------------|-----------------------------------------------------------|--------------------------|------------|--------------------|-----------------------|
| ⑦ Resultaten filteren ▼             | 1-7 van 7 resultaten                                      | 1 > 10/p                 | agina 🗸    |                    |                       |
| 12 Parochies en andere instellingen | ↓ <sup>≜</sup> Documenttype                               | ↓ <sup>≜</sup> Beginjaar | Eindjaar   | ≎ Datum van update |                       |
| Onze-Lieve-Vrouw                    | Alfabetische index van doop- en geboorteakten             | 01/01/1570               | 31/12/1796 | 12/02/2020         | Raadplegen            |
| Onze-Lieve-Vrouw                    | Alfabetische index van doop- en geboorteakten             | 01/01/1570               | 31/12/1796 | 12/02/2020         | Raadplegen            |
| Onze-Lieve-Vrouw                    | Doopakten                                                 | 01/01/1580               | 31/12/1796 | 19/01/2022         | Info Niet beschikbaar |
| Onze-Lieve-Vrouw                    | Alfabetische index van huwelijksbeloften en -<br>akten    | 01/01/1569               | 31/12/1796 | 12/02/2020         | Raadplegen            |
| Onze-Lieve-Vrouw                    | Huwelijksbeloften en -akten                               | 01/01/1580               | 31/12/1796 | 19/01/2022         | Info Niet beschikbaar |
| Onze-Lieve-Vrouw                    | Alfabetische index van begrafenis- en<br>overlijdensakten | 01/01/1570               | 31/12/1796 | 12/02/2020         | Raadplegen            |
| Onze-Lieve-Vrouw                    | Begrafenis- en overlijdensakten                           | 01/01/1580               | 31/12/1796 | 19/01/2022         | Info Niet beschikbaar |

De voornaamste redenen voor het ontbreken van parochieregisters zijn:

- Er zijn geen sporen van registratie vóór of na een bepaalde datum;
- Vernietiging in een bepaald jaar als gevolg van oorlog, brand of natuurrampen;
- Een parochie bezat niet alle rechten (enkel doop-, huwelijks- of begraafrechten);
- De parochie hing voordien af van het ambtsgebied van een andere parochie (deze wordt dan ook vermeld);
- Er zijn hiaten in de originelen of microfilms, waarvoor er geen reden gekend is;
- Het origineel of de microfilm moet nog gedigitaliseerd worden;
- De registers werden niet naar het Rijksarchief overgebracht.

#### b) Beschikbare gegevens

#### • Parochieregisters

De volledige collectie parochieregisters, die in één van de Rijksarchieven bewaard worden, werd gedigitaliseerd en is online beschikbaar. Het is echter mogelijk dat sommige registers nog niet naar het Rijksarchief werden overgebracht en dat ze dus nog altijd elders bewaard worden. Er werd een campagne opgestart om die registers op te sporen en te digitaliseren.

#### • Burgerlijke stand

Voor de meeste gemeenten zijn de akten en indexen tot 1920 beschikbaar.

De wet van 13 september 2023 (gepubliceerd in het Belgisch Staatsblad van 2 oktober 2023) heeft de regels over de openbaarheid van de registers van de burgerlijke stand gewijzigd:

- Overlijdens- en huwelijksakten (inclusief de indexen) zijn na 75 jaar openbaar.
- Voor de geboorteakten (inclusief de indexen) blijft de 100-jaarregel van toepassing.

De huwelijksakten en de overlijdensakten van 75 jaar oud kunnen voorlopig enkel bij de gemeenten geraadpleegd worden, onder dezelfde voorwaarden die tot nu toe golden voor de akten ouder dan 100 jaar. Raadpleging in het Rijksarchief is momenteel nog niet haalbaar. De overdrachten van de registers uit de periode 1919-1969 werden opgestart, maar is een werk van lange adem (verpakken, eventueel reinigen en ontsmetten en verhuizen). Ook om deze reden moet de digitalisering, in

samenwerking met *FamilySearch*, nog begonnen worden. Een overzicht van de voortgang van de digitalisering van de registers, is via de filter 'Datum van update' beschikbaar.

#### 2. Uw opzoeking verfijnen

Met deze functie kan de opzoeking worden verfijnd zonder dat een nieuwe opzoeking via de thuispagina moet worden uitgevoerd.

|                                   |   | Parochies en andere instellingen ()       | ^ | Datum van update 🛈 |
|-----------------------------------|---|-------------------------------------------|---|--------------------|
| Alles aanvinken   Alles uitvinken |   | Alles aanvinken   Alles uitvinken         |   | Tussen 🝵 en        |
| Akten                             |   | <ul> <li>Onze-Lieve-Vrouw</li> </ul>      |   |                    |
| Dopen / Geboorten                 | 1 | Sint-Alexiusbegijnhof                     |   |                    |
| Huwelijken                        | 1 | Garnizoen (Nederduits Gereformeerde kerk) |   |                    |
| Begrafenissen / Overlijdens       | 1 |                                           |   |                    |
| Andere aktetypes                  |   | Periode                                   | ~ |                    |
| Indexen                           |   |                                           |   |                    |
| Dopen / Geboorten                 | 2 | Tussen ~ 1620 en 1780                     |   |                    |
| Huwelijken                        | 1 |                                           |   |                    |
| Begratenissen / Overlijdens       | 1 |                                           |   |                    |

#### a) Resultaten sorteren

In het venster met de resultaten zijn er verschillende opties voor sortering mogelijk:

- Parochies en andere instellingen: alfabetische ordening (van A tot Z of van Z naar A)
- Documenttype: alfabetische ordening (van A tot Z of van Z naar A)
- Beginjaar: in stijgende of dalende volgorde
- Eindjaar: in stijgende of dalende volgorde
- Datum van update: ordening op datum van update op de website ('update' toevoeging of correctie van beschrijvingen van registers)

**Opgelet**: Om de resultaten te sorteren over meerdere kolommen, moet de toets « SHIFT » ingedrukt worden en nadien op de pijltjes naast de naam van de kolom geklikt worden.

#### b) Resultaten filteren

In het venster met de resultaten zijn er verschillende opties voor filters mogelijk:

- Documenttype (Akten en Indexen): mogelijkheid om het documenttype te wijzigen of één toe te voegen. Het aantal beschikbare beschrijvingen is aangeduid naast elk type.
- Periode: de periode verkorten of uitbreiden.
- Parochies en andere instellingen: één of meerdere parochies selecteren of deselecteren.
- Datum van update: de registers filteren in functie van de datum van publicatie (toevoeging of correctie van de beschrijvingen van registers).

Wanneer de filters gekozen zijn, klikt u op 'Filter toepassen' zodat met uw selectie rekening wordt gehouden. U kunt nadien de filteropties sluiten door op de knop 'Resultaten filteren' te klikken.

## C. Registers raadplegen

Om de registers te raadplegen, klikt u op de knop 'Raadplegen' van de beschrijving van uw keuze.

| < Zoekopdracht wijzigen            | Parochieregisters<br>Dendermonde                          |              |            |                  |               |                  |
|------------------------------------|-----------------------------------------------------------|--------------|------------|------------------|---------------|------------------|
|                                    | 1-7 van 7 resultaten                                      | 1 > 10/p     | agina V    |                  |               |                  |
| ↓ Parochies en andere instellingen | ↓ <sup>≜</sup> Documenttype                               | ↓² Beginjaar | Eindjaar   | Datum van update |               |                  |
| Onze-Lieve-Vrouw                   | Alfabetische index van doop- en geboorteakten             | 01/01/1570   | 31/12/1796 | 12/02/2020       |               | Raadplegen       |
| Onze-Lieve-Vrouw                   | Alfabetische index van doop- en geboorteakten             | 01/01/1570   | 31/12/1796 | 12/02/2020       | $\rightarrow$ | Raadplegen       |
| Onze-Lieve-Vrouw                   | Doopakten                                                 | 01/01/1580   | 31/12/1796 | 19/01/2022       | Info          | Niet beschikbaar |
| Onze-Lieve-Vrouw                   | Alfabetische index van huwelijksbeloften en -<br>akten    | 01/01/1569   | 31/12/1796 | 12/02/2020       |               | Raadplegen       |
| Onze-Lieve-Vrouw                   | Huwelijksbeloften en -akten                               | 01/01/1580   | 31/12/1796 | 19/01/2022       | Info          | Niet beschikbaar |
| Onze-Lieve-Vrouw                   | Alfabetische index van begrafenis- en<br>overlijdensakten | 01/01/1570   | 31/12/1796 | 12/02/2020       |               | Raadplegen       |
| Onze-Lieve-Vrouw                   | Begrafenis- en overlijdensakten                           | 01/01/1580   | 31/12/1796 | 19/01/2022       | Info          | Niet beschikbaar |

Indien u niet ingelogd bent, verschijnt volgende foutmelding:

| Rijksarchief<br>www.arch.be | <b>AGATHA</b><br>De online zoekomgeving van het Rijksarchief in België<br>ONTHAAL ZOEKEN • HULP CONTACT | Nederlands 🔹 💲 Inloggen |
|-----------------------------|----------------------------------------------------------------------------------------------------|-------------------------|
|                             | <u>Gelieve in te loggen om de afbeeldingen te bekijken.</u>                                             |                         |

Na het inloggen wordt de viewer geopend.

In het tabblad (links op de pagina) kunt u tussen de beschrijvingen van het geselecteerde register browsen. Deze inhoudsopgave kan ook gesloten worden (1), zodat de akten beter zichtbaar zijn. Dankzij de navigatiebalk (2) kunt u ook zien welk onderdeel u aan het raadplegen bent of u kunt ook naar een ander deel in het register doorklikken.

Onderaan de viewer krijgt u een overzicht van de gedigitaliseerde pagina's (3), waar u op een pagina kan klikken om deze te raadplegen. Het register kunt u eveneens doorbladeren met de knoppen 'Vorig item' en 'Volgend item' (4). Het is ook mogelijk om onmiddellijk naar een welbepaalde pagina te gaan door het paginanummer in het daarvoor bestemde veld te typen en op enter of het pijltje te klikken (7). De pagina kan vergroot en verkleind worden met de knoppen 'Zoom in' en 'Zoom uit' (5). Door op 'Reset zoom' (6) te klikken krijgt u de originele grootte terug te zien.

**Opgelet**: met de gebruikte software is het nog niet mogelijk om de zoom van de ene pagina naar de andere vast te zetten. We zullen deze functionaliteit implementeren zodra deze beschikbaar is.

De helderheid, contrast, saturatie en kleurniveau van de afbeeldingen kunnen aangepast worden (8). Daarnaast kan de pagina ook gedraaid of gespiegeld worden (9). Deze bewerkingen kunnen eveneens ongedaan gemaakt worden (10).

Als de taal van de viewer niet correct is, kun je op de knop 'Instellingen' klikken om deze te wijzigen (12).

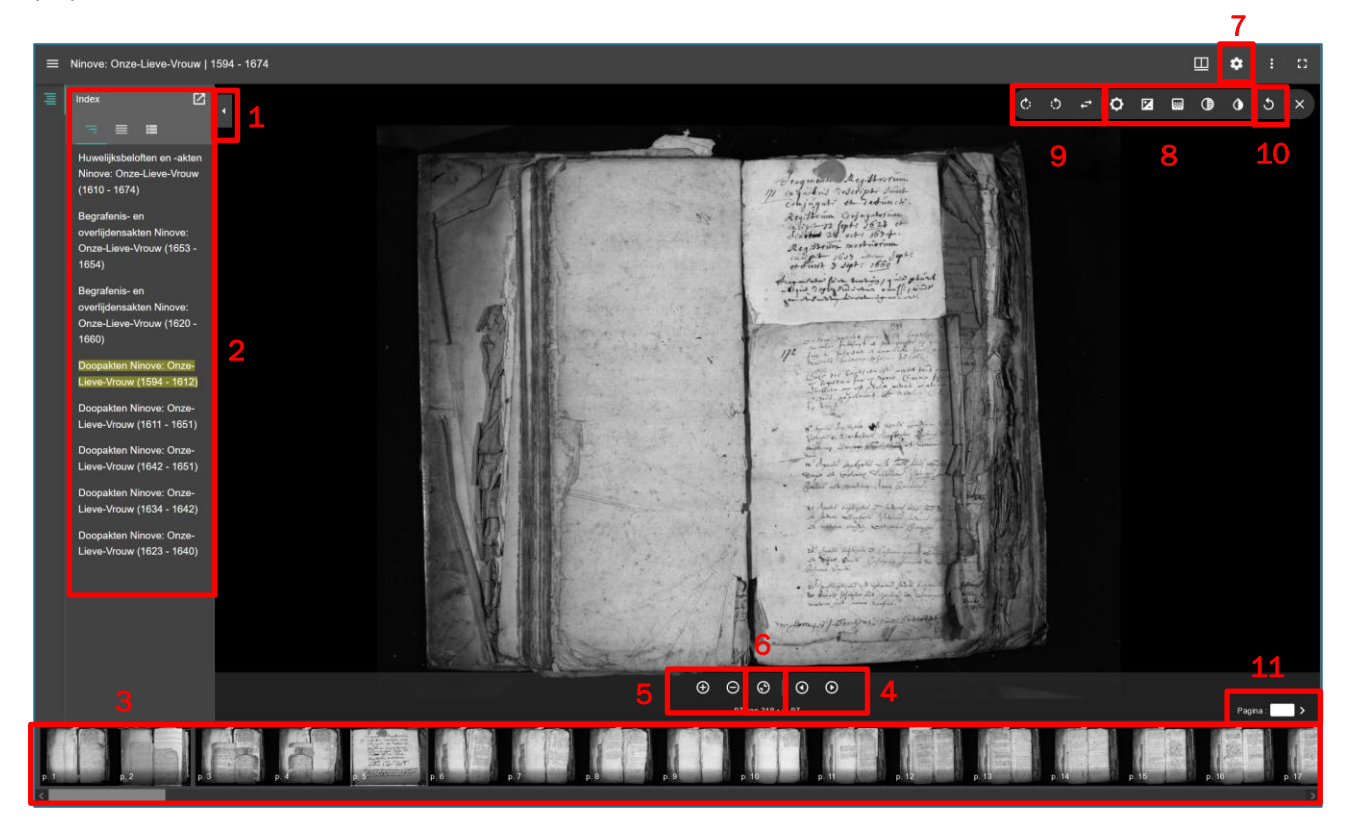

Het is eveneens mogelijk om de thumbnails (kleine afbeelding per pagina), die standaard onderaan de viewer verschijnen, uit te schakelen of rechts te plaatsen.

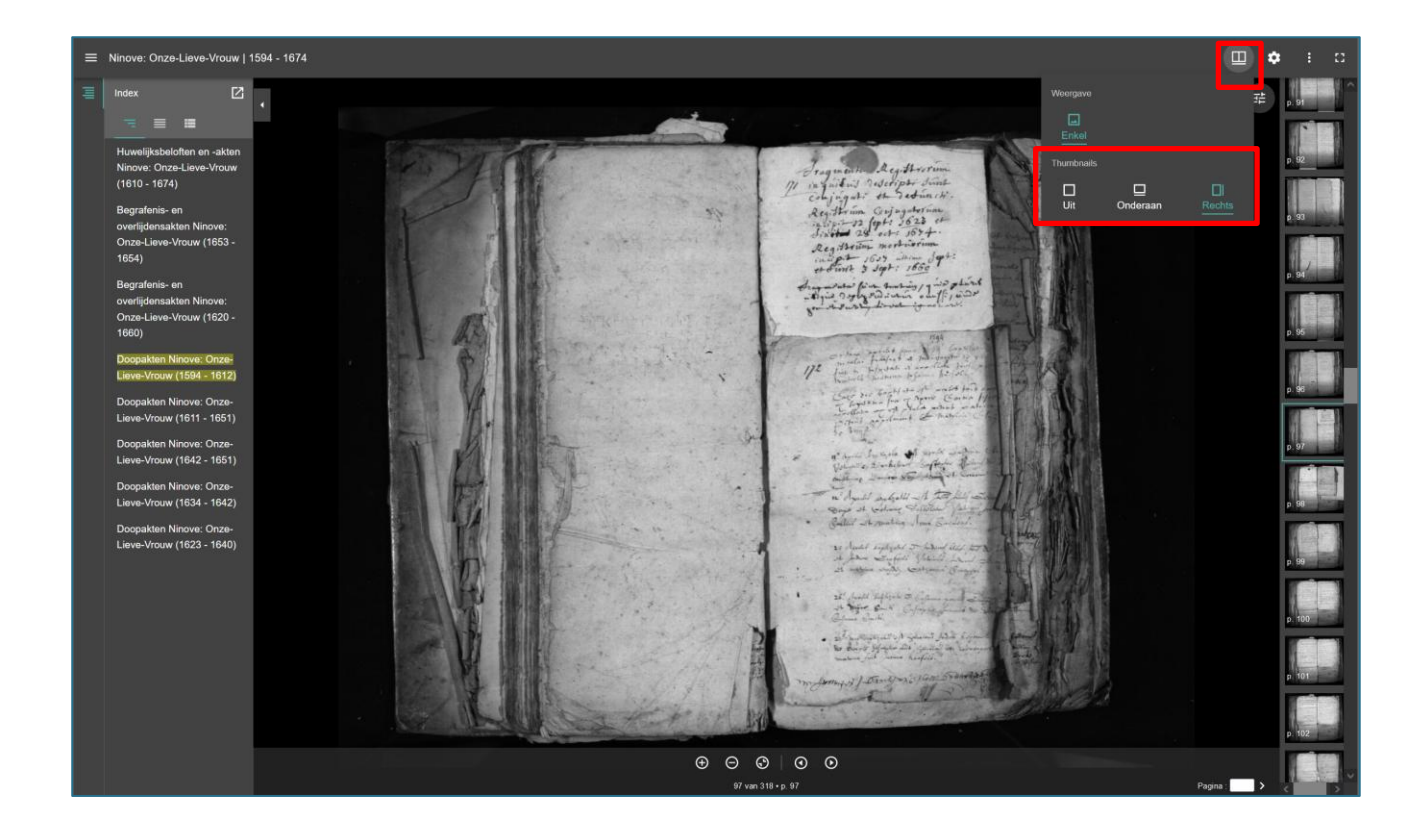

Het is ook mogelijk om een pagina op te slaan (downloaden) en nadien eventueel af te drukken. Dit is echter wel beperkt tot 100 downloads per dag.

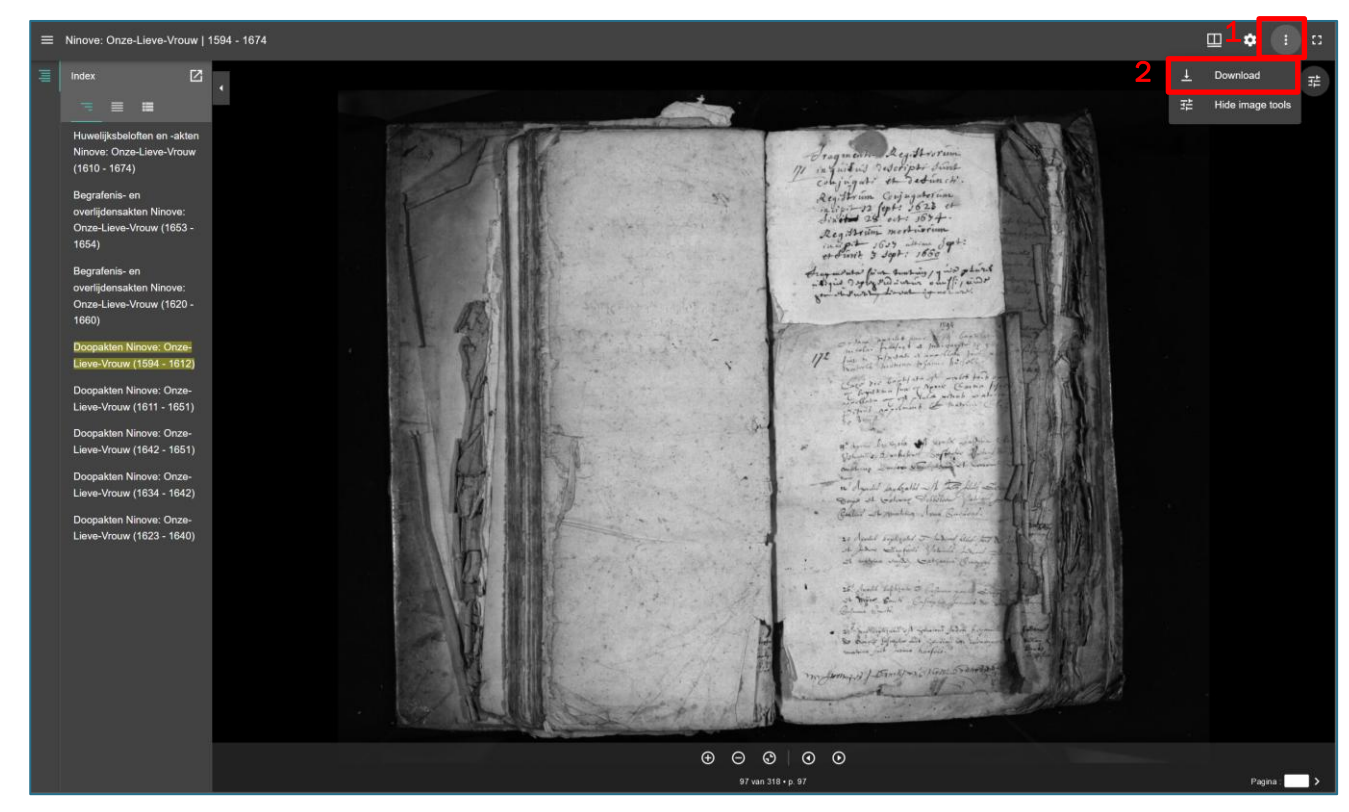

Gebruikershandleiding 'Genealogische bronnen' • 18

## D. Nuttige linken

Via het menu *Nuttige linken* is het niet alleen mogelijk om deze gebruikershandleiding te raadplegen, maar ook de laatste update van de parochieregisters en de burgerlijke stand.

| Onthaal / Zoeken / Genealogische bronne<br>Genealogische bronn<br>Parochieregisters en registers van de burgert<br>genealogisch ondezoek. Ze beauten inform<br>overfijdens/begrafenissen. | n en jike stand vormen de ruggengraat voor alie over geboorten/dopen, huwelijken en                                                 |                                                                    |
|----------------------------------------------------------------------------------------------------|----------------------------------------------------------------------------------------------------|--------------------------------------------------------------------|
| ZOEKEN<br>Genealogische bronnen                                                                                                    | Parochieregisters<br>Vőör 1796                                                                                                    | Burgerlijke stand<br>Vanaf 1796                                    |
| Analyses van akten                                                                                                    | Gemeente ①                                                                                                    |                                                                    |
| NUTTIGE LINKEN<br>Gebruikershandleiding →                                                                                                    | Naam van de gemeente<br>Hulp : Lijst van gemeenten   Zoeken op parochie<br>Parochies en andere instellingen ①<br>Niets geselecteerd |                                                                    |
| Laatste update van de<br>parochieregisters →                                                                                                    | Akten ⑦ Dopen / Geboorten Huwelijken Begrafenissen / Overlijdens Andre aktrypes Periode                                             | Indexen ① Dopen / Geboorten Huwelijken Begrafenissen / Overlijdens |
|                                                                                                    | Tussen ¥ 1500                                                                                                    | <b>en</b> 1796                                                     |
|                                                                                                    | ZOEK Q                                                                                                    | OPNIEUW INSTELLEN                                                  |

Via deze lijst kan er nagegaan worden welke nieuwe beschrijvingen er bij de laatste update aan de website werden toegevoegd. Alle kolommen kunnen alfabetisch of chronologisch gesorteerd worden. Het is tevens mogelijk om deze nieuwigheden onmiddellijk te raadplegen door op de bijhorende knop te klikken.

| Q Terug naar zoeken | Laatste update van de parochieregisters         |                                                           |              |                   |                    |      |            |
|---------------------|-------------------------------------------------|-----------------------------------------------------------|--------------|-------------------|--------------------|------|------------|
|                     | 1-1                                             | 0 van <b>422 resultaten</b> < 1 2 3                       | 4 5 43 )     | > 10 / pagina   Y |                    |      |            |
| ↓‡ Gemeente         | ↓ <sup>‡</sup> Parochies en andere instellingen | ↓ <sup>‡</sup> Documenttype                               | ↓2 Beginjaar | Eindjaar          | ◇ Datum van update |      |            |
| Aarschot            | Onze-Lieve-Vrouw                                | Doopakten                                                 | 29/08/1749   | 29/01/1792        | 26/07/2023         | Info | Raadplegen |
| Aarschot            | Onze-Lieve-Vrouw                                | Doopakten                                                 | 08/01/1794   | 01/10/1794        | 26/07/2023         |      | Raadplegen |
| Aartselaar          | Sint-Leonardus                                  | Doopakten                                                 | 08/08/1610   | 31/05/1615        | 29/03/2023         |      | Raadplegen |
| Aartselaar          | Sint-Leonardus                                  | Huwelijksbeloften en -akten                               | 30/07/1610   | 22/09/1619        | 29/03/2023         |      | Raadplegen |
| Aartselaar          | Sint-Leonardus                                  | Persoonlijke aantekeningen                                | 01/01/1610   | 31/12/1610        | 29/03/2023         |      | Raadplegen |
| Adegem (Maldegem)   | Sint-Adrianus                                   | Alfabetische index van doop- en<br>geboorteakten          | 01/01/1648   | 31/12/1796        | 20/07/2023         |      | Raadplegen |
| Adegem (Maldegem)   | Sint-Adrianus                                   | Alfabetische index van<br>huwelijksbeloften en -akten     | 01/01/1648   | 31/12/1796        | 20/07/2023         |      | Raadplegen |
| Adegem (Maldegem)   | Sint-Adrianus                                   | Alfabetische index van begrafenis- en<br>overlijdensakten | 01/01/1648   | 31/12/1796        | 20/07/2023         |      | Raadplegen |
| Baarle (Gent)       | Sint-Martinus                                   | Alfabetische index van doop- en<br>geboorteakten          | 01/01/1711   | 31/12/1802        | 19/07/2023         |      | Raadplegen |
| Baarle (Gent)       | Sint-Martinus                                   | Alfabetische index van doop- en<br>geboorteakten          | 01/01/1724   | 31/12/1770        | 19/07/2023         | Info | Raadplegen |
|                     | 1-10 van <b>422</b> r                           | resultaten < 1 2 3 4 5                                    | 43 > 10/p    | oagina V          |                    |      |            |

Door op de knop *Terug naar zoeken* te klikken, wordt de pagina afgesloten en verschijnt opnieuw het zoekscherm.

## E. Fout in een beschrijving melden

Indien u tijdens het zoeken in de gedigitaliseerde parochieregisters of registers van de burgerlijke stand een fout in de beschrijving ontdekt heeft (bv. een verkeerd beginjaar of een niet-gescande pagina), kunt u dit via het **contactformulier** signaleren. Probeer in het doorgeven van de fout zo duidelijk en volledig mogelijk te zijn (eventueel met toevoeging van een link naar de beelden). Bijvoorbeeld: "Fout in de beschrijving van de doopakten van de Sint-Martinusparochie te Gent voor de periode 1761-1774. Dit moet 1760-1774 worden." Het is ook mogelijk om één of meerdere afbeeldingen of tekstbestanden aan uw foutmelding tot te voegen. Vergeet zeker de URL naar de betreffende webpagina niet in te vullen!

| Naam en voornaam               |        |
|--------------------------------|--------|
| Onderwerp*                     |        |
| Geen selectie                  | ~      |
| URL                            |        |
| Bericht*                       |        |
|                                |        |
|                                |        |
| Aantal karakters : 0/1500      | 11.    |
|                                | ×      |
|                                |        |
| Sleep en plaats bestanden hier |        |
|                                |        |
|                                |        |
|                                |        |
| Selecteer bestand(en)          | 🖰 Zoek |